## 📲 SMC STUDENT EMAIL ON ANDROID

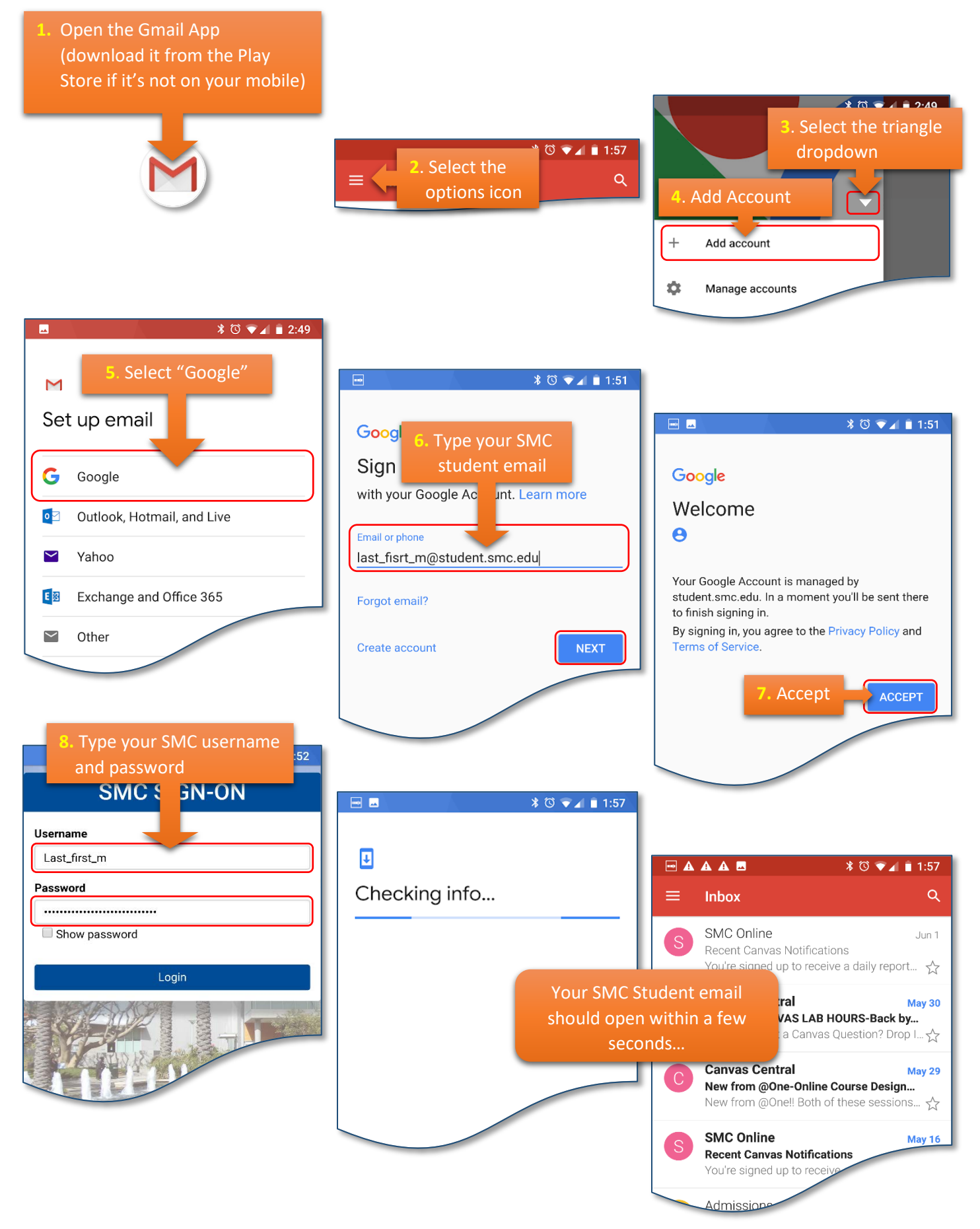